## **DAFTAR GAMBAR**

| Gambar 2- 1 DOS ( Denial of Service)                                         | 10 |
|------------------------------------------------------------------------------|----|
| Gambar 2- 2 Serangan Port Scanner                                            | 10 |
| Gambar 2- 3 FTP Brute-force                                                  | 11 |
| Gambar 3- 1 Topologi sebelum implementasi Bro                                | 12 |
| Gambar 3- 2 Topologi setelah implementasi Bro                                | 13 |
| Gambar 3- 3 Flowchart serangan port scanning tanpa Bro                       | 20 |
| Gambar 3- 4 Flowchart serangan FTP Brute-force tanpa menggunakan Bro         | 21 |
| Gambar 3- 5 Flowchart serangan Denial of Service (DOS) tanpa menggunakan Bro | 22 |
| Gambar 3- 6 Flowchart serangan port scanning menggunakan Bro                 | 23 |
| Gambar 3- 7 Flowchart serangan FTP Brute-force menggunakan Bro               | 24 |
| Gambar 3- 8 Flowchart serangan Denial of Service (DOS) menggunakan Bro       | 25 |
| Gambar 4- 1 Tampilan setelah login di CentOS 7                               | 27 |
| Gambar 4- 2 Instalasi packet vs <i>ftp</i> d                                 | 28 |
| Gambar 4- 3 <i>File</i> konfigurasi vs <i>ftp</i> d.conf                     | 28 |
| Gambar 4- 4 Konfigurasi vs <i>ftp</i> d.conf                                 | 28 |
| Gambar 4- 5 Perintah mengaktifkan vs <i>ftp</i> d                            | 29 |
| Gambar 4- 6 Membuat user untuk FTP                                           | 29 |
| Gambar 4- 7 Lokasi <i>rule</i> pada Bro                                      | 30 |
| Gambar 4- 8 Masuk ke <i>direktori ftp</i>                                    | 30 |
| Gambar 4- 9 Tampilan direktori ftp                                           | 30 |
| Gambar 4- 10 Membuka <i>file</i> detect-bruteforcing.bro                     | 31 |
| Gambar 4- 11 Script untuk mengirim <i>email</i>                              | 31 |
| Gambar 4- 12 Tampilan isi direktori site                                     | 31 |
| Gambar 4- 13 Membuka file local.bro                                          | 31 |
| Gambar 4- 14 Mengaktifkan detect-bruteforcing                                | 31 |
| Gambar 4- 15 Membuka file scan.bro                                           | 31 |
| Gambar 4- 16 Script untuk mengirim <i>email</i>                              | 32 |
| Gambar 4- 17 Membuka file local.bro                                          | 32 |
| Gambar 4- 18 Mengaktifkan file scan.bro                                      | 32 |
| Gambar 4- 19 Tampilan form registrasi website IFTTT                          | 34 |
| Gambar 4- 20 Tampilan Login pada website IFTTT                               | 35 |
| Gambar 4- 21 Tulisan this yang bergaris bawah berwarna biru                  | 35 |
| Gambar 4- 22 Aplikasi Gmail yang akan jadi pemicu sms                        | 35 |
| Gambar 4- 23 New email in inbox from                                         | 36 |
| Gambar 4- 24 Membuat Trigger                                                 | 36 |
| Gambar 4- 25 Tulisan that yang bergari bawah dan berwarna biru               | 36 |
| Gambar 4- 26 Android SMS untuk mengirim pesan                                | 37 |
| Gambar 4- 27 Send an SMS                                                     | 37 |

| Gambar 4- 28 Masukkan nomor dan tampilan pesan yang ingin dikirim    |    |
|----------------------------------------------------------------------|----|
| Gambar 4- 29 Create Recipe                                           |    |
| Gambar 4- 30 Recipe yang telah berhasil dibuat                       |    |
| Gambar 4- 31 Terminal pada CentOS                                    |    |
| Gambar 4- 32 Perintah untuk ke folder Bro                            |    |
| Gambar 4- 33 Memberi IP address server pada Bro                      |    |
| Gambar 4- 34 Menulis <i>email</i> admin pada bro                     |    |
| Gambar 4- 35 Tampilan saat menjalankan bro                           | 44 |
| Gambar 4- 36 Menjalankan perintah Menjalankan perintah <i>deploy</i> |    |
| Gambar 4- 37 Menjalankan perintah status                             | 45 |
| Gambar 4- 38 Menjalankan perintah top                                | 45 |
| Gambar 4- 39 Tampilan email yang masuk dari pengujian sendmail       | 45 |
| Gambar 4- 40 Membuat file untuk FTP server                           | 45 |
| Gambar 4- 41 File yang telah dibuat                                  | 46 |
| Gambar 4- 42 Browser untuk mencoba FTP                               | 46 |
| Gambar 4- 43 File pada <i>ftp</i> server                             | 46 |
| Gambar 4- 44 Tampilan file explorer pada windows                     | 47 |
| Gambar 4- 45 Memasukkan username dan password FTP                    | 47 |
| Gambar 4- 46 Mengambil file yanyan2.txt                              | 48 |
| Gambar 4- 47 Menaruh file yanyan2.txt                                | 48 |
| Gambar 4- 48 Proses menaruh file pada server <i>ftp</i>              | 49 |
| Gambar 4- 49 File yanyan_serius.doc ditaruh di <i>ftp</i> server     | 49 |
| Gambar 4- 50 Proses installasi nmap                                  | 49 |
| Gambar 4- 51 Informasi yang didapatkan dari port scanning            | 50 |
| Gambar 4- 52 Proses Install hydra                                    | 50 |
| Gambar 4- 53 perintah serangan hydra                                 | 50 |
| Gambar 4- 54 Hasil serangan hydra                                    | 51 |
| Gambar 4- 55 Proses install hping3                                   | 51 |
| Gambar 4- 56 Perintah serangan hping3                                | 51 |
| Gambar 4- 57 Serangan hping3                                         | 52 |
| Gambar 4- 58 Serangan sebelum hping3                                 | 52 |
| Gambar 4- 59 Serangan sesudah hping3                                 | 52 |
| Gambar 4- 60 Hasil serangan nmap                                     | 53 |
| Gambar 4- 61 Tampilan di log bro                                     | 53 |
| Gambar 4- 62 Tampilan notifikasi <i>email</i> admin                  | 54 |
| Gambar 4- 63 Tampilan isi notifikasi <i>email</i>                    | 54 |
| Gambar 4- 64 Tampilan notifikasi yang masuk ke handphone admin       | 54 |
| Gambar 4- 65 Perintah serangan hydra                                 | 55 |
| Gambar 4- 66 Hadir serangan hydra                                    | 55 |
| Gambar 4- 67 Tampilan pada log bro                                   |    |
| Gambar 4- 68 Tampilan notifikasi vang masuk ke <i>email</i>          |    |
| Gambar 4- 69 Tampilan notifikasi yang masuk ke handohone admin       |    |
|                                                                      |    |

| Gambar 4- 70 Perintah block serangan FTP Brute-force                          | 56 |
|-------------------------------------------------------------------------------|----|
| Gambar 4-71 Serangan berhasil di-block username dan password gagal didapatkan | 57 |
| Gambar 4- 72 Perintah serangan hping3                                         | 57 |
| Gambar 4- 73 Serangan hping3                                                  | 58 |
| Gambar 4- 74 Tampilan log saat serangan dos                                   | 58 |
| Gambar 4- 75 Tampilan email saat serangan dos                                 | 58 |
| Gambar 4- 76 Tampilan notifikasi yang masuk ke handphone admin                | 59 |
| Gambar 4- 77 Perintah block serangan DOS                                      | 59 |
| Gambar 4- 78 Serangan DOS yang berhasil di-block                              | 60 |